## 各家庭での Wi-Fi 接続設定方法 (i Pad編)

吹田市立教育センター

## 1 ホームボタンを押し、端末を起動しロック解除します。

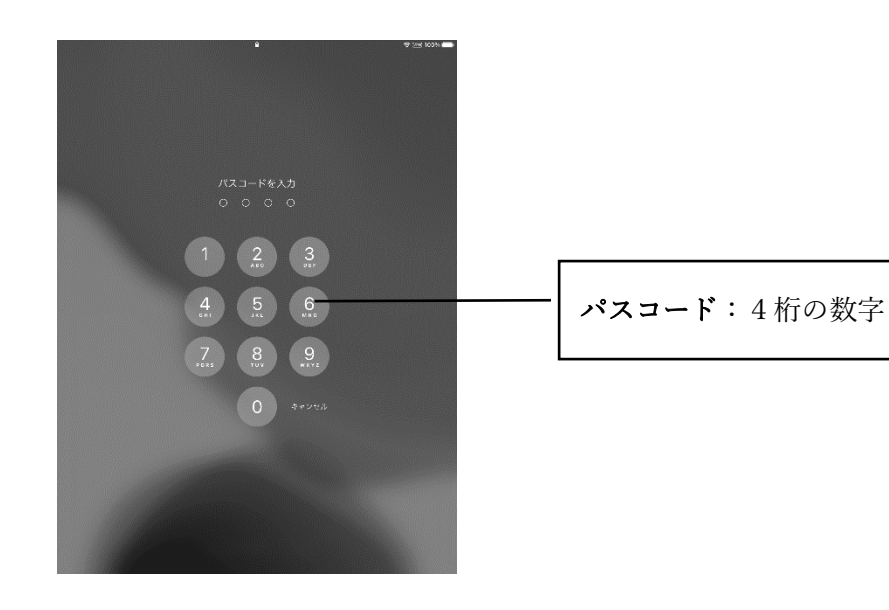

## 「設定」アイコンをタップし設定画面を開きます。 2

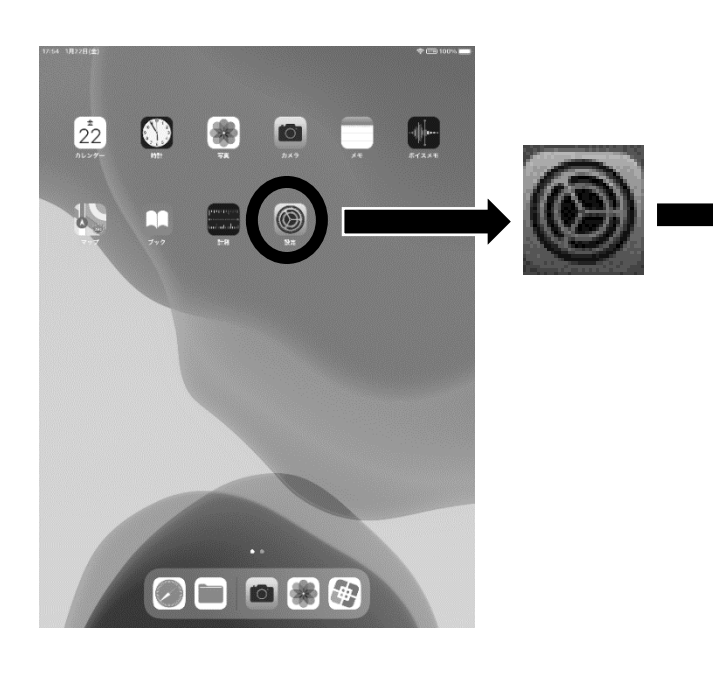

| :55 1月22日(冊)                                      |                                                                                   | 후 [편] 100% |
|---------------------------------------------------|-----------------------------------------------------------------------------------|------------|
| 設定                                                | Wi-Fi                                                                             |            |
| このiPadici吹田市政肖委員会によって勲章/<br>管理されています。 デバイスの猛躍に関する |                                                                                   |            |
| 新たい構成。                                            | Wi-Fi                                                                             |            |
| iPadにサインイン                                        | ✓ SUNNET-SuitaWIFI                                                                | • 🕈 (j)    |
| ICloud. App Store& 2014-                          |                                                                                   |            |
|                                                   | ネットワーク 一定                                                                         |            |
| 機内モード                                             | -€01 <b>5</b>                                                                     |            |
| 🗢 Wi-Fi SUNNET-SuitaWIFI                          | Land to Tarity                                                                    |            |
| 👔 Bluetooth オン                                    | 技術を確認                                                                             | 通知 ?       |
| VPN 接続済み                                          | 「特別したことのあるネットファット日転回に得知します。特徴したことのあ<br>るネットワークが見つからない場合は、役納可能なネットワークをお知らせ<br>します。 |            |
|                                                   |                                                                                   |            |
| <b>(1)</b> 通知                                     | インターネット共有へ自動接続                                                                    | 接続を確認 >    |
| ◀◎ サウンド                                           | Wi-Fiネットワークが使用できないとき、このデバイスの近くにあるインタ<br>ーネット共有スポットを自然的に換出することを許可します。              |            |
| € おやすみモード                                         |                                                                                   |            |
| スクリーンタイム                                          |                                                                                   |            |
|                                                   |                                                                                   |            |
| <b>⊙</b> –₩                                       |                                                                                   |            |
| コントロールセンター                                        |                                                                                   |            |
| AA 画面表示と明るさ                                       |                                                                                   |            |
| ホーム画面とDock                                        |                                                                                   |            |
| アクセシビリティ                                          |                                                                                   |            |
| Apple Pencil                                      |                                                                                   |            |
| Touch ID とパスコード                                   |                                                                                   |            |
| パッテリー                                             |                                                                                   |            |
| フライバシー                                            |                                                                                   |            |

## 3 Wi-Fiの設定を行います。

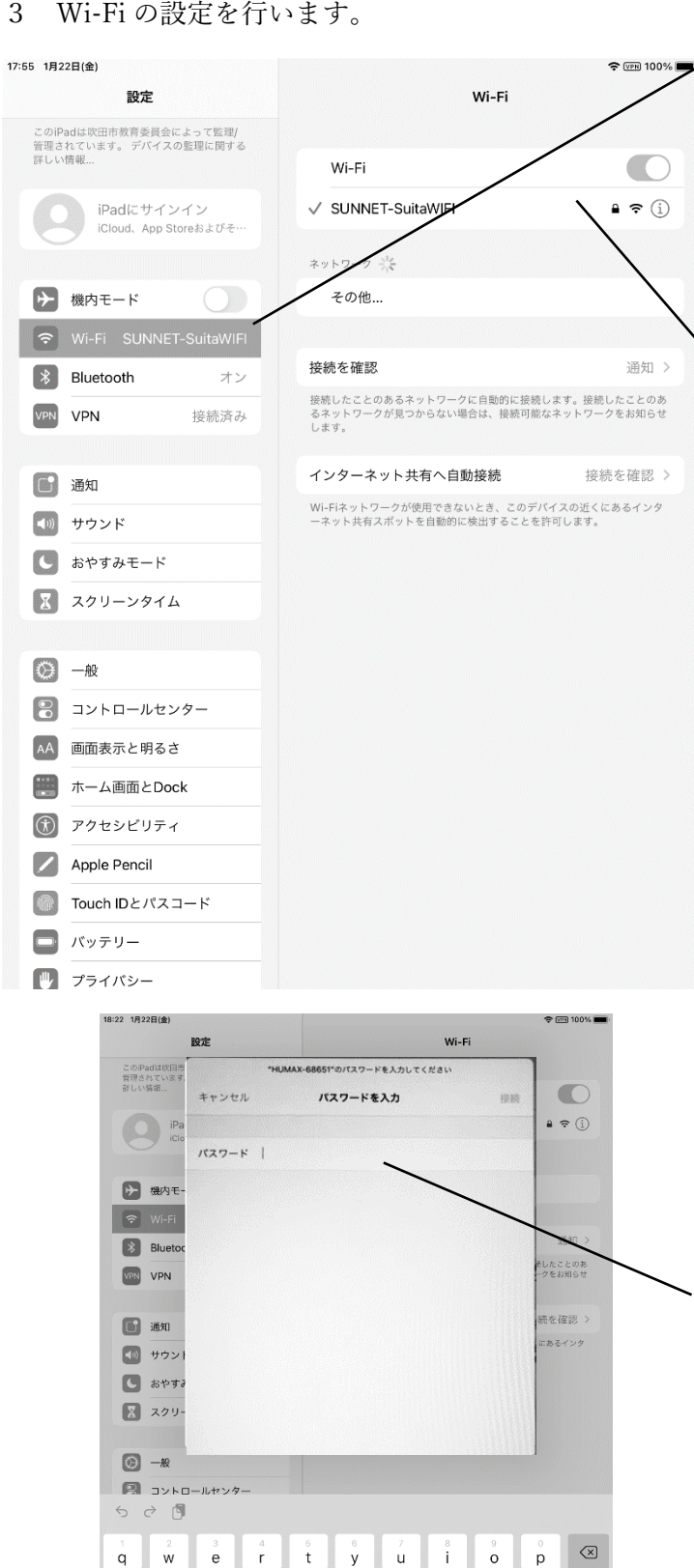

asd f g h j k l

.?123 🌐 🔱

あいう

① 「Wi-Fi」 のタグをタップ ②自宅のネットワーク SSID をタップ

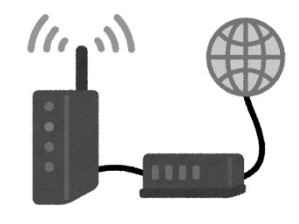

③自宅のセキュリティキーを入力

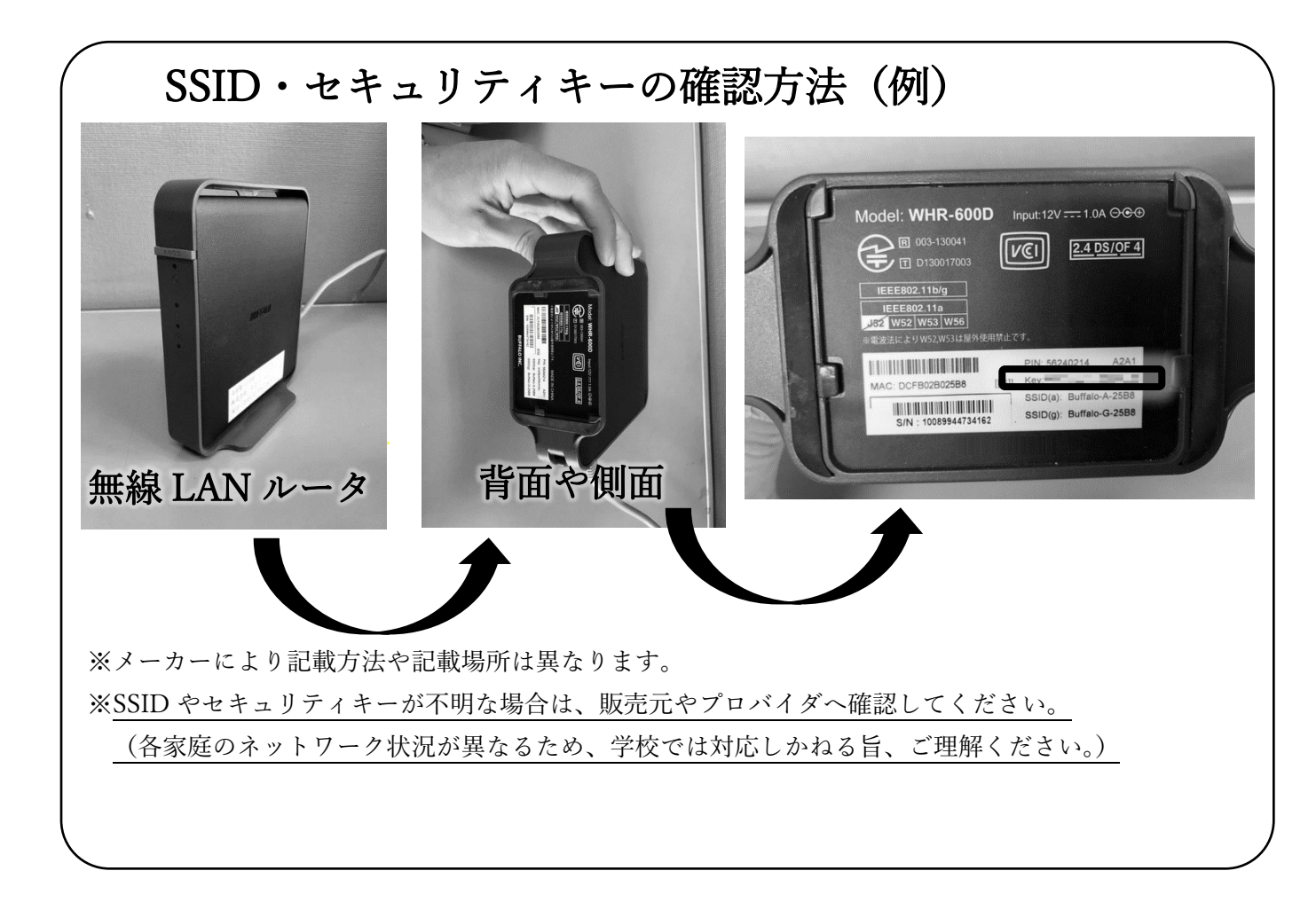